Takming University of Science and Technology

德明財經科技大學

電子計算機中心

第 059 期 中華民國 106 年 06 月 01 日 發行人:韓孟麒主任 總編輯:李慎芬組長 主編:簡國璋

服務與維修專線:2885

【服務公告】

電子計算機中心辦理「Libre Office: Writer 文書軟體操作」研習 (簡國璋 撰稿)

服務與技術通道

Service and Technol

電子計算機中心(以下簡稱本中心)為順利推動 ODF-CNS15251 標準,針對全校所有編制內教育行政人員(含一二級主管、院系秘、約、聘僱員、及技工友,不含工讀生),辦理三場「Libre Office: Writer 文書軟 體操作」講習。為方便調配辦公室人力,講習分三次舉行,同仁可擇一參加。並於研習結束後,實施「5 分鐘回饋測驗」。

- 第一場:5月24日(三)下午01:30-04:30
- 第二場:5月31日(三)下午01:30-04:30
- 第三場:6月07日(三)下午01:30-04:30

本次研習活動,聘請到社團法人中華企業架構師學會資深講師董瑞生老師蒞校親自講授,三場次之研 習,有助於本校行政 e 化之推動,同仁們不僅學到開放軟體之操作,也學會不同文書系統間的資料轉換, 對於往後的教育行政業務,將提升不少硬實力。

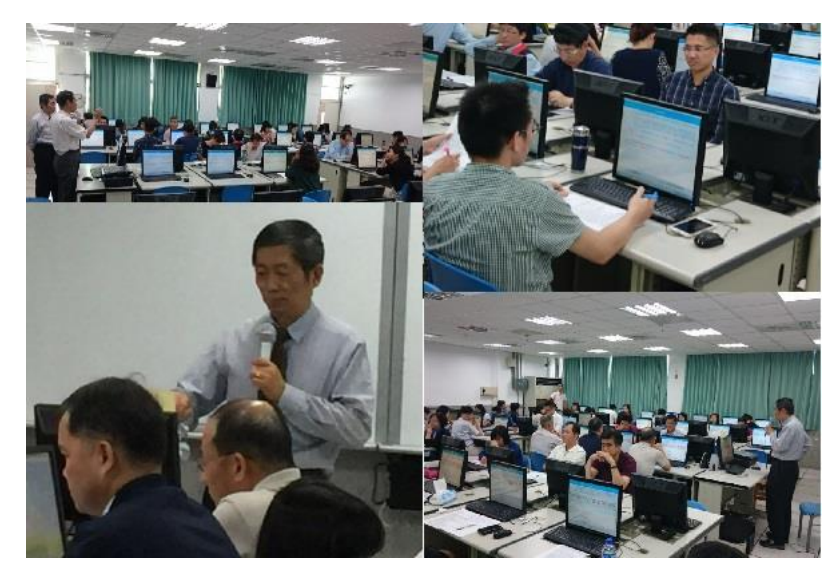

為落實全面安裝可編輯 ODF-CNS15251 文書軟體,以利同仁們的操作,本中心要求每位教育行政同 仁,應於 106 年 4 月 30 日前,下載軟體並安裝完成(含教室、實驗室電腦、研究室、個人桌上型電腦與筆 電)。各教育行政單位,經一個多月的自我檢查與彙報,目前全校已達 100%的安裝率,本中心十分感謝大 家的合作,擬將成果回報教育部。

經董瑞生老師的詳細講授後,同仁們大都能對 Word 檔案,進行轉檔與內容修正;因此,各單位於 106 年 7 月 31 日前,完成對外網站(指不限定特定身分均可瀏覽的網站)「提供下載的可編輯文件應支援 ODF 文書格式」之任務,應不成問題。屆時,各單位也應完成自我檢查與彙報,秘書室與電算中心,將於 106 年 8 月 31 日前,派員檢查各網站,希望也能 100%達標,以符合教育部的要求。

【技術分享】

在 PPT 嵌入 youtube 影片時發生錯誤的解決方式(白育澄 撰稿)

電腦網路技術發達,各種多媒體格式都可以做為輔助教材參考。其中一種常見的,便是在 PPT 嵌入

youtube 影片,讓投影片教材更加生動。在 PowerPoint 檔案中需要嵌入 youtube 影片,但發生了如下列所 呈現的錯誤訊息時,導致影片無法嵌入,以下步驟簡單說明解決的方式。(目前在 Office2016 並無此問題)。

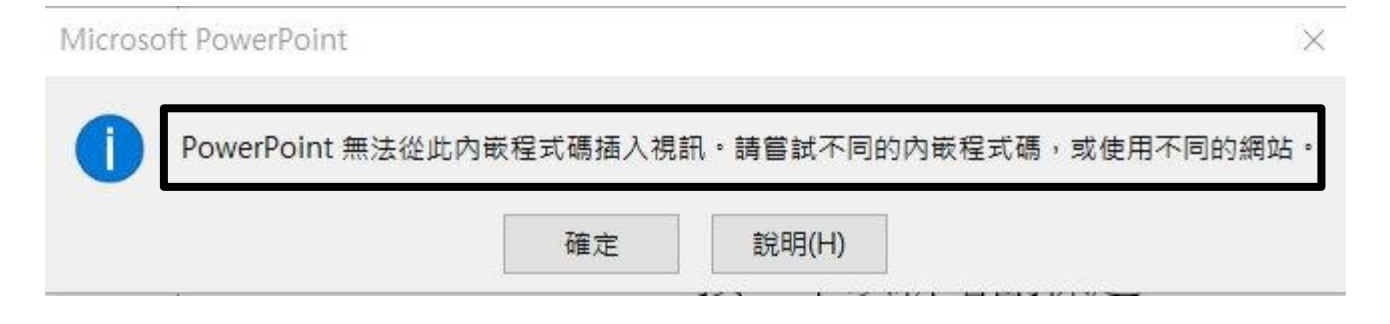

## 在 PPT 嵌入 youtube 影片:

步驟1、在 PowerPoint 視窗上方,選擇插入,如下圖所示。

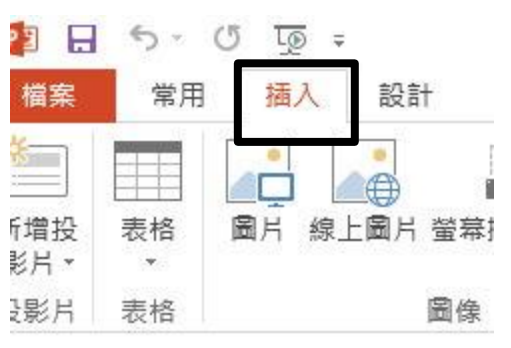

步驟 2、選擇 視訊→線上視訊,如下圖所示。

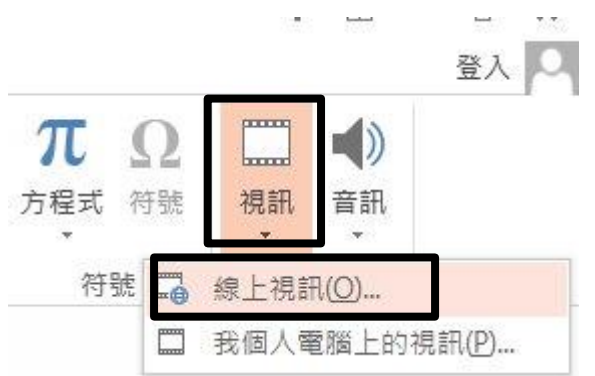

步驟3、鍵入影片名字(例:看見德明)→按下「搜尋」(放大鏡圖案),如下圖所示。

插入影片

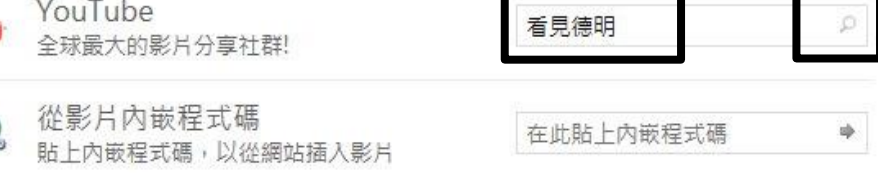

步驟4、選擇影片,如下圖所示。

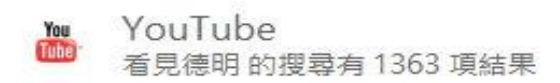

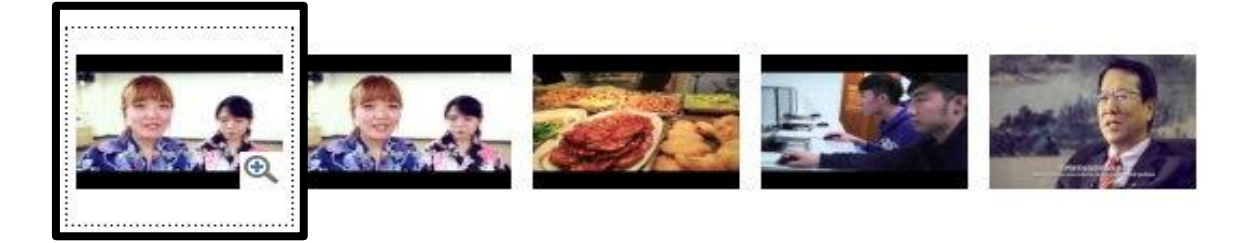

步驟 5、出現錯誤訊息,如下圖所示。

| Microsc | ft PowerPoint     |                           |                   |                 | × |
|---------|-------------------|---------------------------|-------------------|-----------------|---|
| 1       | PowerPoint 無法從此內間 | <sup>嵌</sup> 程式碼插入視<br>確定 | 訊。請嘗試不同的<br>說明(H) | 1內嵌程式碼,或使用不同的網站 |   |
|         |                   | 確定                        | 說明(H)             |                 |   |

## 解決方法:

步驟1、滑鼠右鍵選擇本機(win10)/電腦(win7)→內容,判斷作業系統為32或64位元,如下圖所示。

| 本機  |   | 開啟(O)      |              |                                   |
|-----|---|------------|--------------|-----------------------------------|
|     |   | 釘選到 [快速存取] |              |                                   |
|     | • | 管理(G)      |              |                                   |
|     |   | 釘選到開始畫面(P) |              |                                   |
|     |   | 連線網路磁碟機(N) |              |                                   |
| 網路  |   | 中斷網路磁碟機(C) | 系統           |                                   |
|     |   | 建立捷徑(S)    |              | Intel(R) Core(TM)2 Quad CPU Q9400 |
| 13  |   | 刪除(D)      | 已安裝記憶體 (RAM) | 4.00 GB                           |
| 0   |   | 重新命名(M)    | 系統類型:        | 64 位元作業系統, x64 型處理器               |
| 資源回 |   | 內容(R)      | 手寫筆與觸控:      | LU.製不器个提供手為筆或觸控式翻入功能              |

步驟2、開啟瀏覽器,連結到下列網站,如下圖所示。

https://support.office.com/zh-tw/article/%E5%9C%A8-PowerPoint-%E4%B8%AD%E4%BD%BF%E7%94%A8-YouTube-%E5%8A%9F%E8%83%BD%E7%9A%84%E9%9C%80%E6%B1%82-2a0e184d-af50-4da9-b530e4355ac436a9

步驟 3、Office2010 版本需下載 1 個檔案, Office2013 版本需下載 2 個檔案, 如下圖所示。 PowerPoint 2010

## PowerPoint 2013

插入 YouTube 影片連結所需安裝的更新,及使用的版本:

插入 YouTube 影片連結所需安裝的更新,及使用的版本:

■ 隨插即用外,所有版本請下載 KB2837579

■ 隨插即用外,所有版本請下載 KB2837627 ℃ KB2817636

步驟4、根據步驟1,選擇下載32或64位元,如下圖所示。

## 下載並安裝更新

| 下載並安裝更新                                    | 您可以使用Windows Update下載並安裝更新(建議選項)。             |  |  |
|--------------------------------------------|-----------------------------------------------|--|--|
| 您可以使用Windows Update下載並安裝更新 (建議選項)。         | 注意只能從 Microsoft 更新使用 Office 家用及學生 2013 RT 更新。 |  |  |
| 他更新程式也是可以從「 Microsoft 下載中心」 下載:            |                                               |  |  |
| • 🍐 下載 32 位元版本的 PowerPoint 2010 更新 2837579 | • 畫 下載 32 位元版本的 PowerPoint 2013 更新 2837627    |  |  |
| • 🍐 下載 64 位元版本的 PowerPoint 2010 更新 2837579 | • 🍐 下載 64 位元版本的 PowerPoint 2013 更新 2837627    |  |  |

步驟 5、下載安裝語言選擇 Chinese(Traditional),然後選擇 Download(下載),如下圖所示。

Update for Microsoft PowerPoint 2013 (KB2837627) 64-Bit Edition

| Select Language:                          | English                                                                                   | · · ·            | Download                                          |  |  |
|-------------------------------------------|-------------------------------------------------------------------------------------------|------------------|---------------------------------------------------|--|--|
| Microsoft has relea<br>This update provid | Arabic<br>Basque<br>Bulgarian<br>Catalan<br>Chinese (Simplified)<br>Chinese (Traditional) | PowerF<br>t Powe | Point 2013 64-Bit Edition.<br>erPoint 2013 64-Bit |  |  |
| Edition. Additional<br>improvements.      | Czech<br>Danish<br>Dutch<br>English                                                       | ity and          | ity and performance                               |  |  |

步驟6、執行安裝,完成。

- 【一般宣導】
- 敬請尊重智慧財產權,有關校園網路使用規範、智慧財產權之宣導及注意事項,請多予關注,相關網址 如下:<u>http://www.takming.edu.tw/cc/</u>。檢舉信箱:<u>abuse@takming.edu.tw</u> 或 <u>netcc@takming.edu.tw</u>。
- 2. 請勿安裝來路不明之非法軟體,以免觸法。
- 3. 查閱相關電腦技術資料,網址: <u>http://www.takming.edu.tw/cc/resources/document.htm</u>
- 4. ODF 園地: <u>http://www.takming.edu.tw/cc/resources/odf.htm</u>